## 编辑文字

| 科目               | : 信息技术                                                                                                    | 备课:                             | 熊安才                                     |
|------------------|----------------------------------------------------------------------------------------------------|---------------------------------|-----------------------------------------|
| 教学               | · <b>对象</b> :小学四年级                                                                                                    | 课时:                             | 1课时                                     |
| <b>学</b> 年面高维    | <b>分析:</b><br>对于四年级的学生,学习兴趣浓厚,性格活动<br>学习了画图等基础软件操作后,初步认识wps<br>会使用wps进行简单的文字编辑;学习wps修改文字<br>生信息素养,使学生乐于使用信息技术解决美术问题<br>自主探究、小组合作能力,体验成功的乐趣。 | 发, 喜 X<br>软件; 了<br>和设置林<br>。培养学 | 次动手。在七<br>解wps窗口界<br>各式的方法,提<br>学生的计算机思 |
| 教                | <ol> <li>知识与技能目标<br/>初步认识wps软件;了解wps窗口界面;会使用<br/>辑;学习wps修改文字和设置格式的方法。</li> </ol>                                                            | 丨wps 进行                         | 亍简单的文字编                                 |
| 4<br>学<br>目<br>标 | <ol> <li>过程与方法目标</li> <li>通过讲解,初步了解 wps 的功能和使用方法;通的工具修改文字、设置格式进行简单的文字编辑。</li> </ol>                                                         | 9过练习,                           | ,能使用 wps 中                              |
|                  | <ol> <li>1. 情感态度和价值观目标<br/>提高学生信息素养,使学生乐于使用信息技术解<br/>的计算机思维和自主探究、小组合作能力,体验成功</li> </ol>                                                     | 译决美术<br>力的乐趣                    | 问题。培养学生<br>。                            |
| 教学               | <b>之方法:</b><br>演示法、讲授法、任务驱动法、自主探究法等                                                                                                    |                                 |                                         |
| 教学               | <b>注重点:</b><br>初步认识 wps 软件;了解 wps 窗口界面;会使用 wps                                                                                              | 进行简单                            | 单的文字编辑                                  |
| 教学               | <b>*难点:</b><br>能根据自己需要运用 wps 软件进行简单的文字编辑和                                                                                                   | 修改。                             |                                         |
| 教学               | 乡环节 教师活动 学生活法                                                                                                    | 动设                              | 计意图                                     |

| <b>呈</b> λ新课 | 一、新课导入                                                                                                    |               |                              |
|--------------|----------------------------------------------------------------------------------------------------|---------------|------------------------------|
|              | 1、出示图片<br>四川的美丽风光,自古以来<br>就吸引着文人墨客,他们在这里<br>留下了许多不朽诗篇。唐代大诗                                                                                                 | 欣赏            | 创设趣味的学习<br>情境,更能激发学<br>生的兴趣; |
|              | 篇《绝句》,一句"窗含西岭千秋雪"令人神往,西岭雪山也由此得名。爷爷用电脑制作了一幅<br>图文并茂的《绝句》送给了欢欢,如图 2-1-1 所示。<br>2、揭示课题                                                                        | 思考<br>回答      | 培养动脑思考能<br>力                 |
|              | 情景展示:<br>欢欢: 爷爷, 我喜欢这篇图<br>文并茂的诗篇。我也想制作这么<br>漂亮的西岭雪山游记分享给大<br>家, 您可以教教我吗?<br>爷爷: 有很多文字处理软件<br>都可以通过文字编辑、插入图<br>片、排版等方式制作图文并茂的<br>电子文档。我们先学习使用"WPS<br>文字"吧。 | 了解本节课<br>学习内容 | 明确本节课学习<br>内容                |
|              |                                                                                                    |               |                              |
| 讲授新课         | <b>二、任务分析,想一想</b><br>欢欢对将要学习的电子文<br>档编辑有很多期待,他在爷爷的<br>帮助下制作了一份"文字编辑任<br>务分析表",如表 2-1-1 所示。<br>同学们,你们还有哪些期待,也<br>可以添加在表中。                                   | 任务分析          | 培养表达能力<br>培养任务分析能<br>力       |
|              | <b>三、知识积累,学一学</b><br>1、认识窗口<br>WPS 文字是 WPs 软件的"文<br>字文稿"类型。打开 WPS 软件可<br>以看到"新建""打开"等不同<br>选项。<br>观察图 2-1-2,认识 WPS 文                                       | 学习, 实践        | 观察学习                         |
|              | 字软件窗口中标题栏、快速访问<br>栏、菜单栏、编辑区、状态栏、<br>视图切换栏的位置。将鼠标指向                                                                                                    |               | 学生利用自主探                      |
|              | 按钮,                                                                                                    |               | 究、小组合作、实                     |

| 了解各按钮的名称、快捷操作<br>键、功能等 信息。如: 当鼠标                                                                                             |       | 践操作的方法去<br>解决问题;师生直 |
|----------------------------------------------------------------------------------------------------|-------|---------------------|
| 指向后时,弹出的小标签                                                                                                    |       | 观演示更具说服<br>力,加深印象。  |
| (Ctrl+S),显示按 钮名称<br>"                                                                                                    |       |                     |
| 找一找""在什么位置?说说                                                                                                    | 揭作体习  |                     |
| 它的功能。                                                                                                    | 俫1F练刁 |                     |
| 在 WPS 又字软件的编辑区,<br>不仅可以输入、删除文字,还可                                                                                            |       |                     |
| 以 进行查找替换文字、制作表<br>格、插入图片等很多操作,对文                                                                                             |       |                     |
| 字文稿 进行编辑。<br>2、修改文字                                                                                                    |       |                     |
| 在编辑区内,用鼠标或键盘                                                                                                    | 加废实明  |                     |
| 除文字的位置,就可以进行添                                                                                                    | 观奈关政  | 培养动手能力              |
| 加、删除又字等操作。<br>3、设置格式                                                                                                    |       |                     |
| 编辑文档时,可以对文字的<br>字体、字号进行设置。需要重点                                                                                               |       |                     |
| 突出的文字可以使用加粗、倾斜、下划线等功能。用鼠标选中                                                                                                  |       | 培养学生举一反<br>三、学习迁移的能 |
| 需要编辑的文字内容,就可以使<br>田工具进行操作                                                                                                    |       | 力;<br>鼓励受生学试室       |
| 观察                                                                                                    | 思考学习  | <u></u>             |
| <sup>仿宋</sup> - 小四 - A <sup>+</sup> A <sup>-</sup> & 雙 -<br>B / 旦 - A - X <sup>2</sup> X <sub>2</sub> A - <u>A</u> - A<br>说一 |       |                     |
| 说每个按钮的名称和功能。如表<br>2-1-2 所示 探究不同按钮的使                                                                                          |       | 平田了公邑教受             |
| 用场景。                                                                                                    |       | 法,关注学生差             |
| <sup>協床</sup> - 小四 - A* A <sup>-</sup> & 雲 ·<br>B / 旦 · A · X <sup>2</sup> X <sub>2</sub> A · <u>Q</u> · A - A               | 实践,交流 | 开, 反 展 字 生 个<br>性。  |
| 右下角的 」 会弹出"字体"对话                                                                                                    |       |                     |
| 框,如图 2-1-3 所示。观察对话<br>框里的内容,说一说它们的功<br>能                                                                                     | 分享交流  |                     |
| 试一试在编辑区录入自己 的名字,完成表 2-1-3 文字修改                                                                                               |       |                     |
| 探究表的填写。                                                                                                    |       |                     |

|      | 四、互帮互助,做一做                                                                                    |       |              |
|------|-----------------------------------------------------------------------------------------------|-------|--------------|
|      | <b>五、分享时间,说一说</b><br>欢欢按照设计表初步编辑<br>了《游西岭雪山》游记,如图<br>2-1-5 所示。说一说,他用了哪<br>些方法?请把好经验分享给大<br>家。 |       |              |
| 课堂小结 | <b>五、课堂小结</b><br>今天你有哪些收获?遇到<br>了哪些困难?是怎么解决的?<br>还有哪些困惑?                                      | 分享交流  | 学习反馈<br>学会倾听 |
| 作业布置 | <b>六、作业布置</b><br>预习下一课《设计版面》。                                                                 | 预习下一课 | 培养自主学习能<br>力 |
| 板书   | 第1节编辑文字<br>1、认识窗口<br>2、修改文字<br>3、设置格式                                                         |       |              |
|      |                                                                                               |       |              |

|--|